# CASE STUDY

Integración sistema Intercom Meet con centralita SIP Innovaphone

#### Descripción

Se describe como configurar la placa de calle Meet y la centralita SIP Innovaphone para poder encaminar llamadas desde la placa a cualquier extensión SIP.

# INDICE

| INTRODUCCIÓN          | 2  |
|-----------------------|----|
| MATERIAL NECESARIO    | 2  |
| ESQUEMA BÁSICO        | 3  |
| INSTALACIÓN           |    |
| CONFIGURACIÓN         | 3  |
| FUNCIONAMIENTO        |    |
|                       | 11 |
| UTRAS CONSIDERACIONES | 14 |

# INTRODUCCIÓN

En oficinas y empresas es habitual conectar la placa de calle de videoportero a la centralita telefónica para recibir la llamada en una extensión determinada, simplificando el trabajo a los empleados. Para ello se emplea un interfaz telefónico que conecta la placa de calle a una entrada analógica de la centralita. Con la evolución de las centralitas, y el despliegue de las mismas en la nube, se accede a un mundo de ventajas antes inimaginable, como es la recepción de la llamada en cualquier extensión ubicada en diferentes emplazamientos o incluso en el smartphone, y la recepción de video en la llamada, cosa que no está disponible en un interfaz telefónico analógico. Se tiene por tanto las mismas prestaciones que en un monitor de videoportero si el terminal receptor de la llamada dispone de pantalla: conversación bidireccional, visualización de la visita y apertura de puerta.

La placa de calle Fermax también ha evolucionado para adaptarse a este entorno, y un ejemplo claro es la placa MEET, con tecnología IP, que soporta protocolo SIP, necesario en este tipo de integraciones. En esta aplicación la placa de calle debe registrarse en la centralita SIP con un nombre de usuario y contraseña y encaminar las llamadas a la(s) extensión(es) requeridas.

Vamos a ver, en el caso concreto de la centralita SIP de Innovaphone, como se debe configurar la placa de calle MEET y la centralita Innovaphone para que puedan trabajar conjuntamente.

En este documento se explica cómo poner en marcha la centralita Innovaphone para cualquier modelo (cloud, on premises, física), ya que el interfaz de usuario es prácticamente el mismo, salvo unas ligeras diferencias.

Innovaphone proporciona un softphone en su suite de aplicaciones My Apps para equipos de sobremesa (Windows) que permite implementar un cliente SIP.

## MATERIAL NECESARIO

Se puede emplear cualquier placa de calle MEET de Fermax para realizar esta integración ya que todas soportan protocolo SIP. En el caso de querer llamar a una única extensión lo recomendable es emplear la placa MILO de una línea (un solo pulsador). En caso de querer llamar a diferentes extensiones para localizar a diferentes personas se puede emplear la placa MILO o, si se requiere un directorio electrónico, la placa KIN o MARINE.

La placa de calle puede requerir una fuente de alimentación si no soporta PoE, además de requerirlo el abrepuertas eléctrico.

Para la conexión a la centralita versión Cloud será necesaria una conexión a internet con suficiente ancho de banda (10Mbit mínimo) para poder acceder a la misma.

# **ESQUEMA BÁSICO**

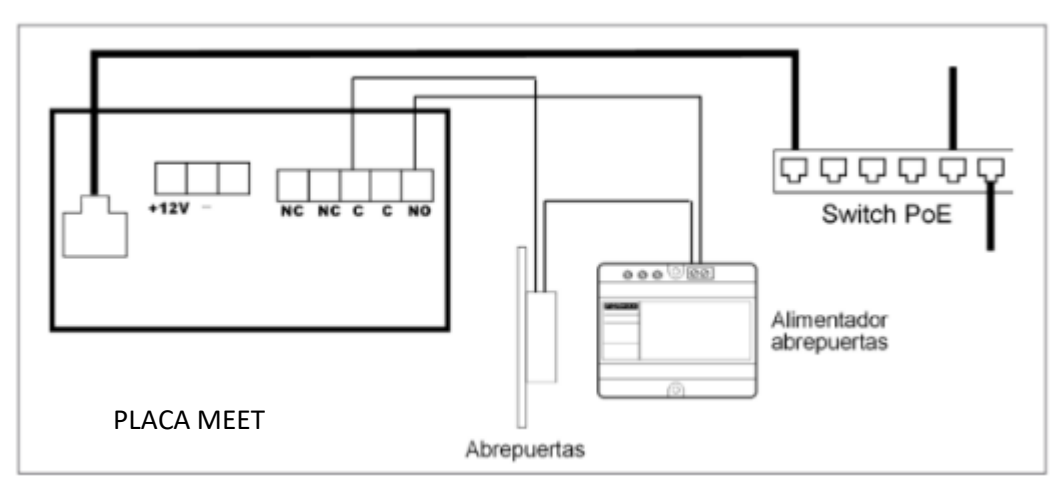

Alimentación de la placa mediante switch PoE.

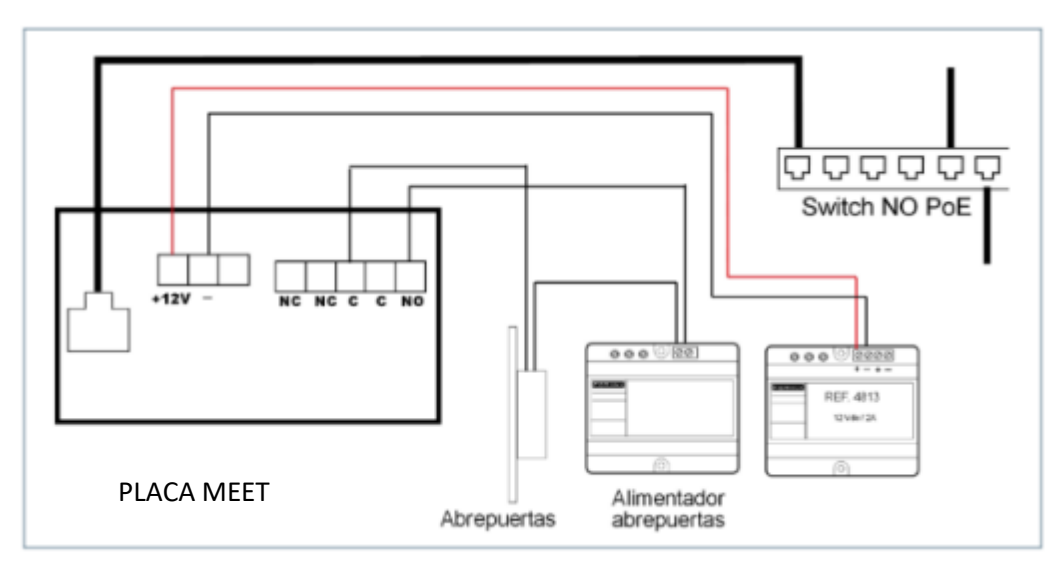

Alimentación de la placa mediante fuente adicional. Se puede emplear una única fuente si el abrepuertas es de 12 Vdc y la fuente proporciona suficiente potencia.

## INSTALACIÓN

Una vez instalada la placa de calle se debe conectar a un switch o directamente al router de la instalación. Se cableará la conexión del abrepuertas a la placa de calle o, en caso de querer máxima seguridad, se empleará un módulo referencia 1490 de 2 relés para realizar la apertura desde el interior, cableando el módulo a la placa mediante 3 hilos (Cat-5 recomendado). Por último, se cableará la placa al alimentador.

Es posible conectar un monitor MEET para recibir simultáneamente la llamada en el interior de la oficina, como respaldo a la llamada a través de la centralita.

# CONFIGURACIÓN

**CENTRALITA Innovaphone** 

Una vez disponemos de una centralita, ya sea por medio de una licencia o de una centralita física, debemos acceder a configurarla por medio de su servidor web, conectándonos por medio de un navegador: http://IP\_centralita/admin.xml?xsl=admin.xsl

1) En primer lugar, se debe activar 'config disable digest'. Para ello se accede a la opción Maintenance>Diagnostics>Command e introducir los siguientes comandos:

| PBX - pbx.fermax.loc: innovaphone Virtual Appliance                                                              |        |            |            |         |             |            |             |             |  |
|----------------------------------------------------------------------------------------------------|--------|------------|------------|---------|-------------|------------|-------------|-------------|--|
| 🦗 Ge                                                                                                    | neral  | Interfaces | IP4        | IP6     | Services    | s PBX      | Gateway     | Maintenance |  |
|                                                                                                    | Dia    | gnostics   | Upload     | Dov     | vnload      | Update     | Reset       |             |  |
| Logging<br>Tracing<br>Alarms<br>Events<br>Counters<br>Config-Show<br>Ping<br>Traceroute<br>Port Check<br>Command |        | Command    | Iconfig ch | nange : | SIP /disabl | e-digest-r | eplay-check |             |  |
| !con                                                                                                    | fiq ch | ange SIP / | disable-   | digest  | t-replay-o  | check      |             |             |  |

!config change SIP /disable-digest-replay-check
!config write
!config activate

Se deben introducir uno detrás de otro y pulsar el botón Command.

2) A continuación, se debe crear un Gateway para poder visualizar correctamente el video en el softphone de Innovaphone. En caso de no emplearse, este paso no es necesario. En este ejemplo se asigna el número 2 al Gateway, lo que quiere decir que las llamadas que queramos que se canalicen a través del Gateway deben tener como prefijo el 2. Opción PBX>Objects>new user

| 条 Gateway            |             |                   |       |             |                |            |               |              |                 |              | _       |      | $\times$ |
|----------------------|-------------|-------------------|-------|-------------|----------------|------------|---------------|--------------|-----------------|--------------|---------|------|----------|
| General Gateway      |             |                   |       |             |                |            |               |              |                 |              |         |      |          |
| Туре                 | Gateway 🗸   |                   |       |             |                |            |               |              |                 |              |         |      |          |
| Description          |             |                   |       | Hide from L | DAP 🗌          |            |               |              |                 |              |         |      |          |
| Long Name            | gw-fermax   | Display Name      |       |             |                |            |               |              |                 |              |         |      |          |
| Name                 | gw-fermax   | Number            | 2     |             | Critical       |            |               |              |                 |              |         |      |          |
| E-Mail               | gw-fermax ; |                   |       |             |                |            |               |              |                 |              |         |      |          |
| Password             | •••••       | retype Password   | ••••• |             |                |            |               |              |                 |              |         |      |          |
| Node                 | root 🗸      | Local             |       |             |                |            |               |              |                 |              |         |      |          |
| PBX                  | 002-pbx 🗸   | Reject ext. Calls |       |             |                |            |               |              |                 |              |         |      |          |
| Trace                |             |                   |       |             |                |            |               |              |                 |              |         |      |          |
| Max Calls            |             | Response Timeou   | t     |             |                |            |               |              |                 |              |         |      |          |
| Hide Connected Endpo | int         |                   |       |             |                |            |               |              |                 |              |         |      |          |
| Reporting            |             |                   |       |             |                |            |               |              |                 |              |         |      |          |
| - Devices            |             |                   |       |             |                |            |               |              |                 |              |         |      |          |
| Hardware Id          | Name        | App               |       | PBX Pwd N   | DIP Filter TLS | only No Mo | bility Config | /OIP Reverse | Proxy Single Re | g. Media Rel | ay No S | SRTP |          |
| gw-fermax            |             |                   |       |             |                |            |               |              |                 |              |         |      |          |
|                      |             |                   |       |             |                |            |               |              |                 |              |         |      |          |
|                      |             |                   |       |             |                |            |               |              |                 |              |         |      |          |

| 条 Gateway                          |                                      | - | × |
|------------------------------------|--------------------------------------|---|---|
| General Gateway                    |                                      |   |   |
| Enblock Count                      |                                      |   |   |
| Enblock as Diverting No<br>Prefix  | □ Don't add if CGPN matches escape □ |   |   |
| No Prefix Number                   |                                      |   |   |
| Domain                             |                                      |   |   |
| Loop Detect                        |                                      |   |   |
| International Match                |                                      |   |   |
| National Match                     |                                      |   |   |
| Subscriber Match                   |                                      |   |   |
| Set incoming call UUI              |                                      |   |   |
| Set outgoing call UUI              |                                      |   |   |
| Internal Destination               |                                      |   |   |
| Outgoing Calls No Name             |                                      |   |   |
| Outgoing Calls No URL              |                                      |   |   |
| No Presence/Dialog Subscribe       |                                      |   |   |
| No Inband Disconnect               |                                      |   |   |
| Fax License                        |                                      |   |   |
| Obtain Channels lic on outgoing ca |                                      |   |   |
| Filter                             | <b>v</b>                             |   |   |

#### Se comprueba que se ha creado el Gateway:

| Seneral Interfaces                    | IP4 IP6 Services Cateway Maintenance                                                                                                    |
|---------------------------------------|----------------------------------------------------------------------------------------------------|
| Config Obje                           | cts Registrations Calls SOAP myPBX Dyn-PBXs                                                                                                    |
| User   new     g   show     • 002-pbx | Long Name Name «         No «HW-ID «         Node «PBX «         Filter «Groups «CF* «Fork «Config «Phone «Profile «Visibility «Rights «Type «         Presence «Wakeup «           gw-fermax         gw-fermax         gw-fermax         002-pbx         +         +         Gateway         +         127.0.0.1* |

### A continuación, se debe configurar de la siguiente manera:

| <b>No.</b>                                     | General                                                                                 | Interfaces           | IP4 IP                                    | 6 Serv                  | ices PBX                                     | Gateway                                        | Maintenance                           |
|------------------------------------------------|-----------------------------------------------------------------------------------------|----------------------|-------------------------------------------|-------------------------|----------------------------------------------|------------------------------------------------|---------------------------------------|
|                                                | Gen                                                                                     | eral Interf          | faces SII                                 | GK                      | Routes                                       | CDR0 CDR1                                      | Calls                                 |
|                                                |                                                                                         |                      |                                           |                         |                                              |                                                |                                       |
|                                                | CGF                                                                                     | PN-In CDPN-I         | nCGPN-Ou                                  | ItCDPN-                 | Out Alias                                    | Registrat                                      | ion Product                           |
| GWT gw-le                                      | ennax+                                                                                  |                      |                                           |                         | gw-ierma                                     | $X.Z \rightarrow 1ZI.0.0.1$                    |                                       |
| GW2                                            | +                                                                                       |                      |                                           |                         |                                              |                                                |                                       |
|                                                |                                                                                         |                      |                                           |                         |                                              |                                                |                                       |
| Name                                           | gw-fer                                                                                  | max                  |                                           |                         |                                              |                                                |                                       |
| Disable                                        |                                                                                         |                      |                                           |                         |                                              |                                                |                                       |
| Protocol                                       | H.323                                                                                   | ×                    |                                           |                         |                                              |                                                |                                       |
| Mode                                           | Regis                                                                                   | ter as Gateway       | ~                                         |                         |                                              |                                                |                                       |
| Address                                        | 127.0                                                                                   | 0.1                  |                                           |                         |                                              |                                                |                                       |
| Address                                        |                                                                                         |                      |                                           |                         | (alternate)                                  |                                                |                                       |
| Gatekeeper Ide                                 | entifier                                                                                |                      |                                           |                         |                                              |                                                |                                       |
| Local Signaling                                | Port                                                                                    |                      |                                           |                         |                                              |                                                |                                       |
| -Authorization                                 |                                                                                         |                      |                                           |                         |                                              |                                                |                                       |
| Password ·····                                 | ••••                                                                                    | Ret                  | ype ••••••                                |                         |                                              |                                                |                                       |
| -Alias List                                    |                                                                                         |                      |                                           |                         |                                              |                                                |                                       |
| Name                                           |                                                                                         | Number               |                                           |                         |                                              |                                                |                                       |
| gw-fermax                                      |                                                                                         | 2                    |                                           |                         |                                              |                                                |                                       |
|                                                |                                                                                         |                      |                                           |                         |                                              |                                                |                                       |
| Media Properti                                 | es                                                                                      |                      |                                           |                         |                                              |                                                |                                       |
| General Code                                   | r Preference                                                                            | G711A 🗸              | Framesize (n                              | ns] 20                  | Silence Cor                                  | pression 🖂 Exclu                               | sive 🗸                                |
| Local Network                                  | Coder                                                                                   | G711A 🗸              | Framesize In                              | 1<br>1sl 20             | Silence Cor                                  | pression                                       | -                                     |
| Enable T 38                                    |                                                                                         |                      | /edia-Relay                               | Auto 🗸 Vic              | deo 🔽                                        |                                                |                                       |
| SRTP Cinher                                    | AES128/32                                                                               | SRTP Key I           | Exchange SD                               | ES-DTI S                | V Unencrypt                                  | d SRTCP                                        |                                       |
|                                                | 0 RTCP-MUD                                                                              |                      |                                           | 23-0123                 | • Ononcrypt                                  |                                                |                                       |
| Becord to (UB                                  |                                                                                         |                      | ,0                                        |                         |                                              |                                                |                                       |
| Record to (UR                                  | Turala                                                                                  |                      |                                           |                         |                                              |                                                |                                       |
| -m.323 Interop I                               |                                                                                         |                      |                                           |                         |                                              |                                                |                                       |
|                                                |                                                                                         | ss FTY               | Suppress Su                               | ubaddr 🗌                |                                              |                                                |                                       |
| Suppress HLC                                   | C 🗌 Suppre                                                                              |                      |                                           |                         |                                              |                                                |                                       |
| Suppress HLC                                   | ancel A                                                                                 | opiv Delete          | Help                                      |                         |                                              |                                                |                                       |
| OK C                                           | ancel A                                                                                 | pply Delete          | Help                                      |                         |                                              |                                                |                                       |
| OF Paststart<br>Suppress HLC                   | ancel A                                                                                 | pply Delete          | e Help                                    |                         |                                              |                                                |                                       |
| NO Faststart<br>Suppress HLC<br>OK Ca          | C Suppre                                                                                | pply Delete          | e Help                                    |                         |                                              |                                                |                                       |
| No Faststart<br>Suppress HLC<br>ОК Са          |                                                                                         |                      | e Help                                    | nova                    | aphone                                       | Virtual A                                      | opliance                              |
| No Faststart<br>Suppress HLC<br>ОК Са<br>РВХ - | ancel A                                                                                 |                      | e Help                                    | inova                   | aphone                                       | Virtual A                                      | ppliance                              |
| PBX -                                          | <ul> <li>Suppre ancel A</li> <li>pbx.1</li> <li>General</li> </ul>                      |                      | loc: in                                   | INOVa                   | aphone                                       | Virtual A<br>BX Gateway                        | Appliance                             |
| ро Faststart<br>Suppress HLC<br>ОК С<br>РВХ -  | <ul> <li>Suppre ancel A</li> <li>pbx.1</li> <li>General Ge</li> </ul>                   | Cermax.              | Help<br>.IOC: IN<br>s IP4<br>erfaces      | INOVA<br>IP6 S<br>SIP G | aphone<br>ervices F<br>K Routes              | Virtual A<br>BX Gateway<br>CDR0 C              | Appliance<br>Maintenance<br>DR1 Calls |
| PBX -                                          | <ul> <li>Suppre</li> <li>ancel A</li> <li>pbx.1</li> <li>General</li> <li>Ge</li> </ul> | ermax.<br>Interface: | Help<br>IOC: IN<br>s IP4<br>erfaces       | INOVA<br>IP6 S<br>SIP G | aphone<br>ervices P<br>K Routes              | Virtual A<br>BX Gateway<br>CDR0 C              | Appliance<br>Maintenance<br>DR1 Calls |
| PBX -                                          | <ul> <li>Suppre ancel A</li> <li>pbx.1</li> <li>General Ge</li> </ul>                   | ermax.<br>Interface: | Help<br>IOC: IN<br>s IP4<br>erfaces<br>To | INOVA<br>IP6 S<br>SIP G | aphone<br>ervices F<br>K Routes<br>Counter C | Virtual A<br>BX Gateway<br>CDR0 Cl<br>GPN Maps | Appliance<br>Maintenance<br>DR1 Calls |
| PBX -                                          | Suppre<br>ancel A<br>• pbx.1<br>General<br>Ge                                           | ermax.               | Help<br>.loc: in<br>s IP4<br>erfaces      | INOVA<br>IP6 S<br>SIP G | aphone<br>ervices F<br>K Routes<br>Counter C | Virtual A<br>BX Gateway<br>CDR0 C<br>GPN Maps  | Appliance<br>Maintenance<br>DR1 Calls |

3) Se dan de alta a continuación los dispositivos. Opción PBX>Objects>new user

#### Para una placa de calle MEET:

| A No es seguro    | 192.168.1.2 | 21/PBX0/A | DMIN/mod_cmd  | _login.xml | cmd=sho | w&user-gui  | d=1b6 | ef930c20  | f413aa71  | 5f40445f( | 0a929&loc=*     | !&filter=*&co | onfig=*&voip   | =*&lic=&ps   | seudo-type=*  |
|-------------------|-------------|-----------|---------------|------------|---------|-------------|-------|-----------|-----------|-----------|-----------------|---------------|----------------|--------------|---------------|
| General Use       | r License   | Apps      | DECT          |            |         |             |       |           |           |           |                 |               |                |              |               |
| Туре              | User        | ~         |               |            |         |             |       |           |           |           |                 |               |                |              |               |
| Description       |             |           |               |            |         | Hide from I | DAP   |           |           |           |                 |               |                |              |               |
| Long Name         | Milo        |           | Displ         | ay Name    |         |             |       |           |           |           |                 |               |                |              |               |
| Name              | milo        |           | Num           | per        | 112     |             |       | Critical  | )         |           |                 |               |                |              |               |
| E-Mail            | milo;       |           |               |            |         |             |       |           |           |           |                 |               |                |              |               |
| Password          | •••••       |           | retyp         | e Password | •••••   |             |       |           |           |           |                 |               |                |              |               |
| Node              | root 🗸      |           | Local         |            |         |             |       |           |           |           |                 |               |                |              |               |
| PBX               | pbx 🗸       |           |               |            |         |             |       |           |           |           |                 |               |                |              |               |
| Send Number       | Exterr      | nal       | Dial In 🗌 URL |            |         |             |       |           |           |           |                 |               |                |              |               |
| Group Indications | ~           |           |               |            |         |             |       |           |           |           |                 |               |                |              |               |
| Config Template   | Config User | ~         |               |            |         |             |       |           |           |           |                 |               |                |              |               |
| Trace             |             |           |               |            |         |             |       |           |           |           |                 |               |                |              |               |
| -Devices          |             |           |               |            |         |             |       |           |           |           |                 |               |                |              |               |
| Hardware Id       |             | Name      |               | Арр        |         | PE          | X Pwd | No IP Fil | er TLS or | nly No Mo | bility Config V | OIP Reverse   | Proxy Single F | Reg. Media F | Relay No SRTP |
| 112               |             |           |               |            |         |             |       |           |           |           |                 |               |                | <            |               |
|                   |             |           |               | 1          |         |             |       |           |           |           |                 |               |                |              |               |

Importante asignar un número de extensión (Number) y contraseña para configurarlo luego en la placa de calle.

#### Para el softphone:

| A No es seguro    | 192.168.1.   | 221/PBX0/AD | MIN/mod_cmd_  | login.xml? | cmd=show&u | ser-guid=3  | 41bbe14  | b0af64011c    | cb4000c29 | 91 <b>5</b> 877c&loc | =*!&filter=*8 | kconfig=*&voi  | o=*&lic=&p | oseudo-type  |
|-------------------|--------------|-------------|---------------|------------|------------|-------------|----------|---------------|-----------|----------------------|---------------|----------------|------------|--------------|
| General Use       | er License   | Apps DE     | СТ            |            |            |             |          |               |           |                      |               |                |            |              |
| Туре              | User         | ~           |               |            |            |             |          |               |           |                      |               |                |            |              |
| Description       |              |             |               |            | Hid        | le from LDA | P        |               |           |                      |               |                |            |              |
| Long Name         | Carlos Ferre | r           | Displa        | y Name     |            |             |          |               |           |                      |               |                |            |              |
| Name              | carlos       |             | Numb          | er         | 110        |             | Critica  | al 🗌          |           |                      |               |                |            |              |
| E-Mail            | carlos ;     |             |               |            |            |             |          |               |           |                      |               |                |            |              |
| Password          | •••••        |             | retype        | Password   | •••••      |             |          |               |           |                      |               |                |            |              |
| Node              | root 🗸       |             | Local         |            |            |             |          |               |           |                      |               |                |            |              |
| PBX               | pbx 🗸        |             |               |            |            |             |          |               |           |                      |               |                |            |              |
| Send Number       | Exter        | nal         | Dial In 🗌 URL |            |            |             |          |               |           |                      |               |                |            |              |
| Group Indications | ×            |             |               |            |            |             |          |               |           |                      |               |                |            |              |
| Config Template   | Config Admi  | n 🕶         |               |            |            |             |          |               |           |                      |               |                |            |              |
| Trace             |              |             |               |            |            |             |          |               |           |                      |               |                |            |              |
| Hardware Id       |              | Name        |               | App        |            | PRX P       | nd No IP | Filter TI S o | nly No Mo | obility Config )     |               | Provy Single R | an Madia R | elav No SRTP |
| SwPh carlos 6     | 4afb432      | Softphone   |               | softphone  |            |             |          |               |           |                      |               |                |            |              |
| carlos            |              |             |               |            |            |             | Π        |               |           |                      |               |                |            |              |
|                   |              |             |               |            |            |             |          |               |           |                      |               |                |            |              |
|                   |              | L           |               |            |            |             |          |               |           |                      |               | _              |            |              |

Se le asigna igualmente número de extensión y contraseña.

Se puede integrar un monitor MEET en la centralita igual que una placa o dejarlo como dispositivo Meet.

#### Se comprueban los dispositivos que se han dado de alta:

|                     |              |           |        |                   |          |         |                   |     |          |              | ad       | min Lo    | ogin H    | lelp |
|---------------------|--------------|-----------|--------|-------------------|----------|---------|-------------------|-----|----------|--------------|----------|-----------|-----------|------|
| PBX - pbx.fermax.lo | oc: inno     | vapho     | ne     | /irtual App       | lianc    | е       |                   |     |          |              |          |           |           |      |
|                     | IP4 IP6      | Service   | s PE   | X Gateway N       | laintena | nce     |                   |     |          |              |          |           |           |      |
| Config Object       | s Registra   | tions (   | alls   | SOAP myPBX        | Dyn-P    | BXs     |                   |     |          |              |          |           |           |      |
| User v new          | Long Name    | Name «    | No «H  | V-ID «            | Node     | « PBX ( | «Filter «Groups « | CF* | « Fork « | Config «     | Phone «P | rofile «V | isibility | «R   |
| 1 show              | Carlos Ferre | er carlos | 110 S  | vPh_carlos_64afb4 | 32 root  | pbx     | normal +          | +   | +        | Config Admin | + .      | +         |           | +    |
| 1 31100             | Kin          | kin       | 111 11 | 1                 | root     | pbx     | normal +          | +   | +        | Config User  | + +      | +         |           | +    |
| • pbx               | Milo         | milo      | 112 11 | 2                 | root     | pbx     | normal +          | +   | +        | Config User  | + +      | +         |           | +    |
|                     | Wit          | wit       | 113 11 | 3                 | root     | pbx     | normal +          | +   | +        | Config User  | + +      | +         |           | +    |
|                     |              |           |        |                   |          |         |                   |     |          |              |          |           |           |      |

#### CONFIGURACIÓN PLACA DE CALLE

Para configurar la placa de calle se deberá emplear un navegador y acceder a la dirección IP asignada a la placa de calle, por defecto 10.1.0.1 (placa de calle de edificio) o 10.1.1.2 (placa de una línea) e introducir el usuario admin y contraseña por defecto 123456.

Se seguirán los siguientes pasos:

- 1) Configuración general
  - a. <u>Placa 1 linea</u>

Se debe configurar la placa como Placa Individual, asignar un bloque (por defecto 1), una vivienda (por defecto es 101), y un número de placa (por defecto 1).

El Tag de dispositivo es importante para identificar la procedencia de la llamada en las extensiones SIP. La resolución de la cámara se ajustará a las necesidades de los terminales que se empleen para recibir la llamada.

| FERM     | AX                |               |                  |      |
|----------|-------------------|---------------|------------------|------|
| MEET VID | EO DOOR ENTRY S   | SYSTEM        |                  |      |
|          | -                 |               |                  |      |
| EVICE    |                   |               | GENERAL SET      | TING |
| ENERAL   |                   |               |                  |      |
| ETWORK   | TYPE              | TW PANEL      | *                |      |
| ec.      | BLOCK             | 1             |                  |      |
| 10       | APARTMENT         | 101           |                  |      |
|          | DEVICE NO         | 1             |                  |      |
| IP TRUNK | DEVICE TAG        | MILO 1L       | (≤16 CHARACTERS) |      |
| IP CALL  | LANGUAGE          | ENGLISH       | *                |      |
| DVANCED  | PANEL VOLUME:     | 1             | *                |      |
| INCODE   | DOOR OPEN VOICE   | 0             |                  |      |
|          | VIDEO RESOLUTION: | 320x240       | *                |      |
| ESTORE   | SIP DIVERT MODE   | PARALLEL CALL | ~                |      |
|          | DATE FORMAT       | 04 / 04 /     | 2010             |      |
|          | TIME              | 01 / 40       | 30               |      |
|          | TIME ZONE         | GMT+01 05     | Y                |      |
|          |                   | 8             |                  |      |
|          |                   | SAVE          |                  |      |

#### b. Placa Edificio

En este ejemplo hemos empleado una placa de calle de edificio KIN. Se debe configurar la placa como Placa de Bloque, asignar un bloque (por defecto 1) y un número de placa (por defecto 1).

El Tag de dispositivo es importante para identificar la procedencia de la llamada en las extensiones SIP. La resolución de la cámara se ajustará a las necesidades de los terminales que se empleen para recibir la llamada.

| FERMA         | X            |                      |   |                      |
|---------------|--------------|----------------------|---|----------------------|
| SISTEMA DE    | VIDEOPOR     | TERO MEET            |   |                      |
| DISPOSITIVO   |              |                      |   | CONFIGURACIÓN GENERA |
| GENERAL       |              |                      |   |                      |
| CONFIG.RED    | TIPO         | PLACA BLOQUE-DIGITAL | v |                      |
| ACCESO        | BLOQUE:      | 1                    |   |                      |
| RECON. FACIAL | Nº DE EQUIPO | 2                    |   |                      |
| ASCENSOR      | DISPOSITIVO  | KIN CHARLES          | ( | <16 CARACTERES)      |
| CÁMARA IP     | TECLADO      | -                    |   |                      |
| SIP           | ALFABÉTICO:  | <b>1</b>             |   |                      |
| SIP TRUNK     | IDIOMA:      | ESPAÑOL              | * |                      |
| SIP CALL      | VOLUMEN:     | 1                    | * |                      |
| der GALL      | PANTALLA:    | MODO OSCURO          | * |                      |
| AVANZADU      | BRILLO       | 150                  | ¥ |                      |
| CODIGO PIN    | SINTETIZADOR | П                    |   |                      |
| WECHAT OR     | DE VOZ:      |                      |   |                      |
| RESET         | RESOLUCIÓN   | 1280x720             | * |                      |
|               | MODO DESVIO  | SECUENCIAL           | ¥ |                      |

En caso de llamar a más de una extensión a la vez, se debe indicar si la llamada se realizará en paralelo o de manera secuencial, llamando a la siguiente extensión si no contesta la anterior en 30 segundos.

#### 2) <u>Ajustes de red</u>

Se asignará una dirección IP compatible con la red informática de la instalación y se indicará la dirección del Gateway o router para tener acceso a internet. Un servidor DNS es necesario definirlo.

La IP del software se dejará la que venga por defecto porque en este caso no se va a emplear a no ser que se requiera gestionar altas y bajas de control de acceso para los empleados (tarjetas de proximidad o reconocimiento facial). En ese caso se indicará la dirección IP del ordenador que tenga instalado el software de gestión de MEET (MMS).

| FERMA<br>SISTEMA DE |                   | ROMEET        |                |
|---------------------|-------------------|---------------|----------------|
| DISPOSITIVO         |                   |               | AJUSTES DE RED |
| GENERAL             |                   |               |                |
| CONFIG.RED          | IP:               | 192 168.1.224 |                |
| ACCESO              | MÁSCARA.          | 255 255 255 0 |                |
| RECON. FACIAL       | GATEWAY:          | 192.168.1.1   |                |
| ASCENSOR            | IP DEL SOFTWARE   | 8888          |                |
| CÁMARA IP           | PIN DEL SOFTWARE: | 100.100.1000  |                |
| SIP                 |                   | PHADDAD       |                |
| SIP TRUNK           |                   | BUARDAR       |                |
| SIP CALL            |                   |               |                |
| AVANZADO            |                   |               |                |
| CÓDIGO PIN          |                   |               |                |
| WECHATOR            |                   |               |                |
| RESET               |                   |               |                |

#### 3) <u>Configuración centralita SIP</u>

En el apartado de Configuración SIP se indicará la IP de la centralita Innovaphone asignada, tal y como se muestra en la pantalla de abajo (192.168.1.221). Se introducirá el usuario (número de extensión) y la contraseña asignada a la extensión de la placa de calle (password de registro). A continuación, se comprobará si la placa está correctamente configurada en la centralita pulsando en el enlace de VER SIP STATUS. Si no apareciera REGISTRADO, revisar la información introducida.

| DEVICE    |               |                   | SIP SETTIN |
|-----------|---------------|-------------------|------------|
| GENERAL   |               |                   |            |
| NETWORK   | ENABLE SIP:   | SEARCH SIP STATUS |            |
| ACC       | SIP SERVER:   | sip:192.168.1.221 |            |
|           | DOMAIN:       | 192.168.1.221     |            |
| SIP       | STUN IP:      |                   |            |
| SIP TRUNK | STUN PORT:    | 5060              |            |
| SIP CALL  | H.264:        | 102               |            |
|           | SIP USER:     | 112               |            |
| ADVANCED  | SIP PASS:     | ••••              |            |
| PINCODE   | CONVERSATION: | 120s 🗸            |            |
| RESTORE   | RING TIME:    | 30s 🗸             |            |
|           |               |                   |            |
|           |               | SAVE              |            |

En la consola de la centralita SIP ya aparecerá la extensión de la placa MEET como registrada en PBX>Registrations:

|                                                                                                    |                                                                                                    |                                                                                  |                                                  |                                                                    | admin Login Help                                                                               |  |
|----------------------------------------------------------------------------------------------------|----------------------------------------------------------------------------------------------------|----------------------------------------------------------------------------------|--------------------------------------------------|--------------------------------------------------------------------|------------------------------------------------------------------------------------------------|--|
| PBX - pbx.fermax.loc: innovaphone Virtual Appliance                                                                                                    |                                                                                                    |                                                                                  |                                                  |                                                                    |                                                                                                |  |
| 🦗 General Interfaces                                                                                                    | IP4 IP6 Servic                                                                                                    | es PBX Gateway M                                                                 | laintenance                                      |                                                                    |                                                                                                |  |
| Config Object                                                                                                    | s Registrations                                                                                                    | Calls SOAP myPBX                                                                 | Dyn-PBXs                                         |                                                                    |                                                                                                |  |
|                                                                                                    |                                                                                                    |                                                                                  |                                                  |                                                                    |                                                                                                |  |
| Address Long Name                                                                                                    | Name No Device                                                                                                    | e Product                                                                        |                                                  | Firmware                                                           | Video Collab Uptime                                                                            |  |
| Address Long Name<br>192.168.1.223 JSON Carlos Ferre                                                                                                    | Name No Device<br>r carlos 110 SwPh                                                                                                    | e Product<br>carlos_64afb432 myApps fo                                           | r Windows                                        | Firmware<br>13r3 sr6 [137840]                                      | Video Collab Uptime<br>0d 0h 35m 4                                                             |  |
| Address         Long Name           192.168.1.223         JSON Carlos Ferre           127.0.0.1*         H323 gw-fermax                                                                                          | Name         No         Device           r carlos         110 SwPh           gw-fermax 2         gw-fer                                                                                      | Product<br>carlos_64afb432 myApps fo<br>max innovapho                            | r Windows<br>ne Virtual Appliance PBX - pbx.fern | Firmware<br>13r3 sr6 [137840]<br>nax.loc 13r3 sr6 [13.7840/1000/0] | Video Collab Uptime<br>0d 0h 35m 4<br>0d 0h 35m 4                                              |  |
| Address         Long Name           192.168.1.223         JSON Carlos Ferre           127.0.0.1*         H323           192.168.1.224*         SIP                                                               | Name         No         Device           r carlos         110 SwPh           gw-fermax 2         gw-fer           kin         111 111                                                        | Product carlos_64afb432 myApps fo max innovapho DnakeVoip                        | r Windows<br>ne Virtual Appliance PBX - pbx.fern | Firmware<br>13r3 sr6 [137840]<br>nax.loc13r3 sr6 [13.7840/1000/0]  | Video Collab Uptime<br>0d 0h 35m 4<br>0d 0h 35m 4<br>0d 0h 35m 4                               |  |
| Address         Long Name           192.168.1.223         JSON Carlos Ferre           127.0.0.1*         H323         gw-fermax           192.168.1.224*SIP         Kin           192.168.1.225*SIP         Milo | Name         No         Devict           r carlos         110         SwPh           gw-fermax 2         gw-fer           kin         111         111           milo         112         112 | Product<br>_carlos_64afb432 myApps fo<br>max innovapho<br>DnakeVoip<br>DnakeVoip | r Windows<br>ne Virtual Appliance PBX - pbx.fern | Firmware<br>13r3 sr6 [137840]<br>nax.loc 13r3 sr6 [13.7840/1000/0] | Video Collab Uptime<br>0d 0h 35m 4<br>0d 0h 35m 4<br>0d 0h 35m 4<br>0d 0h 34m 4<br>0d 0h 35m 2 |  |

#### 4) Configuración extensiones de llamada

a. Placa 1 línea

Se debe ir a la sección 'SIP CALL' e introducir el número de apartamento indicado en la sección 'GENERAL' (101 en nuestro ejemplo) y como NÚMERO la extensión SIP a la que se quiere llamar (110 en el ejemplo) y pulsar en 'GUARDAR'.

| DEVICE    |            |        |           |        | SIP CALL  | SETTINGS |
|-----------|------------|--------|-----------|--------|-----------|----------|
| GENERAL   |            |        |           |        |           |          |
| NETWORK   | APARTMENT: | 0      |           |        |           |          |
| ACC       | NUMBER:    |        |           |        |           |          |
| SIP       | DELETE:    | SAVE   |           |        |           |          |
| SIP TRUNK |            |        |           |        |           |          |
| SIP CALL  | APARTMENT  | NUMBER | APARTMENT | NUMBER | APARTMENT | NUMBER   |
| ADVANCED  | 101        | 110    |           |        |           |          |
| PINCODE   |            |        |           |        |           |          |
| RESTORE   |            |        |           |        |           |          |
|           |            |        |           |        |           |          |

b. Placa edificio

Se configurará un fichero CSV con la asignación de códigos de llamada a las extensiones que se desean llamar. El formato del fichero CSV se puede descargar desde la sección SIP CALL del web server de la placa, opción EXPORTAR.

Un ejemplo es el siguiente:

| APARTMENT, NUMBER, |
|--------------------|
| 1,2110             |
| 2,110              |
| 3,113              |
| 4,114              |

Se indica en primer lugar el código que se desea marcar y, separado mediante una coma, la extensión de la centralita que debe recibir la llamada cuando se marque dicho código de llamada. En el ejemplo, al marcar 1 se llamará al softphone con extensión 110 a través del gateway. Si se marca 2 se llamará al mismo softphone sin pasar por el Gateway.

Es posible llamar a más de una extensión si se enumeran varias extensiones en la misma fila separadas por punto y coma. Una de esas extensiones puede ser una licencia MeetMe para poder llamar a un smartphone mediante la aplicación MeetMe. Esto permite llamar a un smartphone fuera de la red local, con video incluido.

Para cargar el fichero CSV en la placa se debe seleccionar el fichero creado y pulsar sobre el botón IMPORTAR. Aparecerá en pantalla la lista de llamadas del fichero. A veces es necesario refrescar la pantalla del navegador pulsando en el icono correspondiente:

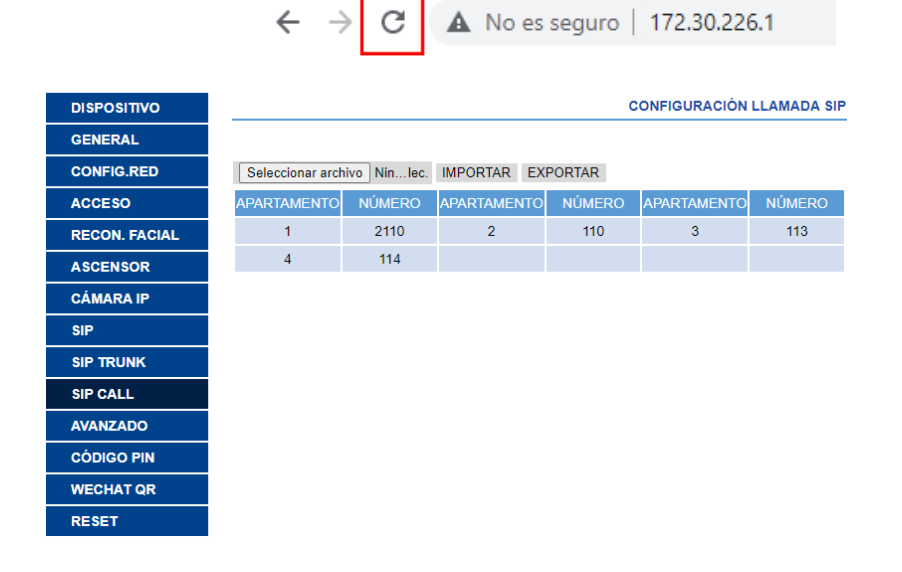

Si queremos poder llamar por medio de la agenda en el caso de una placa KIN, se creará la agenda en un fichero CSV (diferente al anterior). El formato del fichero CSV se puede descargar desde la sección AVANZADO del web server de la placa, opción EXPORTAR.

Se rellena una fila por elemento de la agenda, indicando el código de llamada, Nombre que debe aparecer, blanco, Y,. Ejemplo:

| APARTMENT    | NAME, MAPF  | PING CODE, W | HITELIST(Y), |
|--------------|-------------|--------------|--------------|
| L9,CARLOS F  | ERRER, ,Y,  |              |              |
| L2, PEPE GAR | CIA, ,Y,    |              |              |
| L3,ANDRES L  | OPEZ,,Y,    |              |              |
| 14,ALICIA MA | ARTINEZ,,Y, |              |              |
|              |             |              |              |
|              |             |              |              |

Se carga el fichero mediante la opción IMPORTAR

| DISPOSITIVO   |                 | CONFIGURACIÓN AVANZADA |
|---------------|-----------------|------------------------|
| GENERAL       |                 |                        |
| CONFIG.RED    | LLAMADA RÁPIDA: |                        |
| ACCESO        | URL:            |                        |
|               | ONU(GPON):      |                        |
| RECON. FACIAL | MAPEO LLAMADA:  |                        |
| ASCENSOR      | LISTA BLANCA:   |                        |
| CÁMARA IP     | AGENDA:         |                        |
| SIP           |                 |                        |
| SIP TRUNK     |                 | GUARDAR                |
| SIP CALL      |                 |                        |
| AVANZADO      |                 |                        |
| CÓDIGO PIN    |                 |                        |
| WECHAT QR     |                 |                        |
| RESET         |                 |                        |

Se habilita la opción AGENDA para que aparezca en la placa esa opción.

## **FUNCIONAMIENTO**

Para llamar a una extensión determinada se debe pulsar el botón de llamada (placa de 1 línea) o introducir el código de llamada asociado (placa de edificio) y confirmar con el botón campana (Milo, Marine) o icono descolgar (KIN). En el caso de la placa KIN o MARINE se tiene la opción además de realizar la llamada mediante la Agenda, buscando el nombre del destinatario y presionando sobre él.

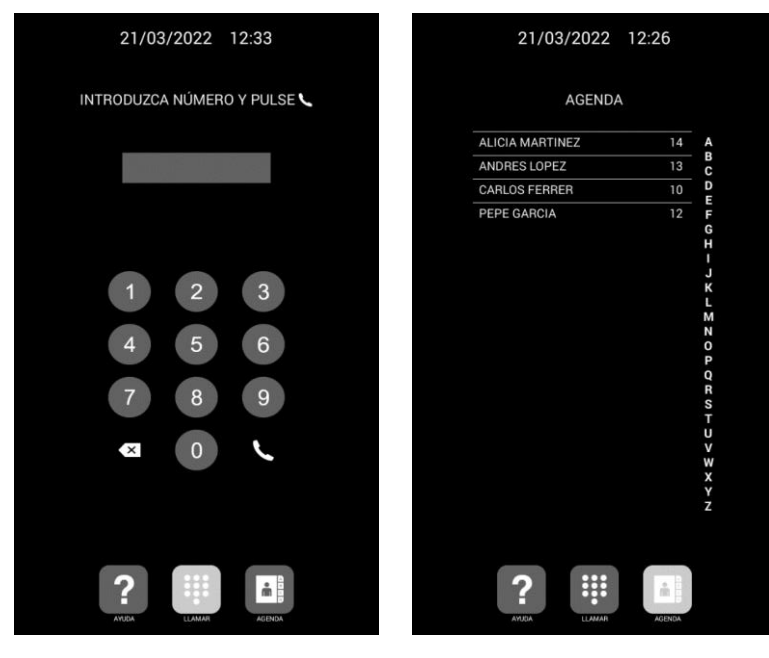

Llamada directa mediante código.

Llamada mediante Agenda.

La placa generará la llamada como si de una vivienda se tratara:

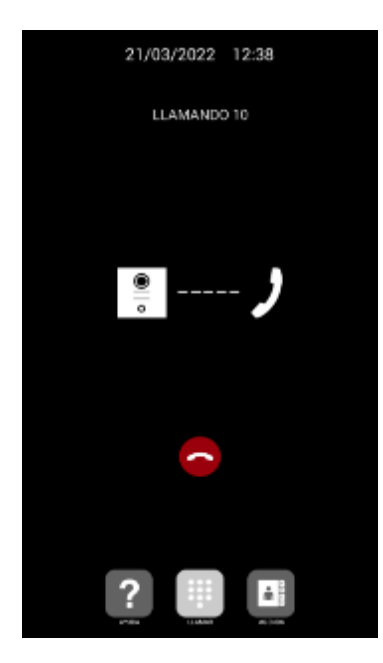

La extensión llamada recibirá el tono de llamada e información de la procedencia de la llamada mostrando el nombre asignado en la PBX y la imagen de la cámara (según si el dispositivo receptor tiene opción de recibir video). La llamada sonará durante un máximo de 30 segundos.

Al aceptar la llamada se establecerá comunicación bidireccional de audio que podrá durar hasta un máximo de 120 segundos.

Se tiene la opción de abrir la puerta pulsando la tecla '\*' o '#' del teclado, que activará el relé interno de la placa y a la vez el primer relé externo de la ref. 1490 (si está instalado). La tecla '0' activa exclusivamente el relé segundo de la ref. 1490.

Ejemplos de recepción de llamada:

- Softphone MyApps:

Al recibir llamada de una extensión se señaliza en la parte superior con el nombre del dispositivo y su extensión:

| • • • • • • • •     |              |                 |            |         |
|---------------------|--------------|-----------------|------------|---------|
| Kin   2111<br>00:01 |              |                 |            |         |
| ¿Qué haces?         |              | 1               |            |         |
| △ Admin             |              | _               |            |         |
| PBX Manager         | Chat         | of Horario de a | AP Manager | Cevices |
| Files               | Backup Files | Reports         |            | Fax     |
| ∧ Usuario           |              |                 |            |         |
| Soltphane           |              |                 |            |         |

Al pulsar sobre el icono verde se atiende la llamada y se empieza a mostrar el video y se establece la comunicación audio:

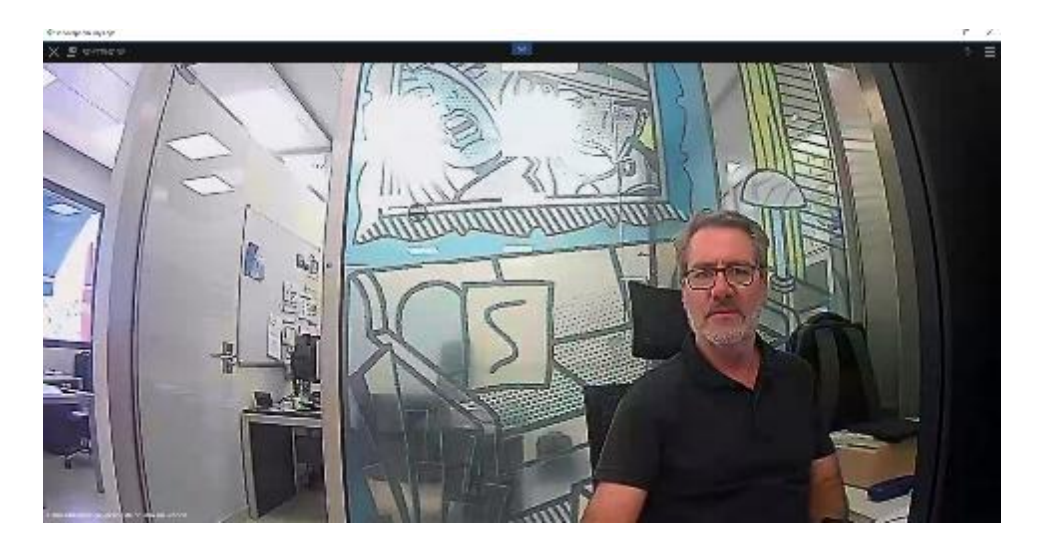

Para abrir la puerta hay que desplegar el teclado en la opción Teléfono y pulsar la tecla \* o #:

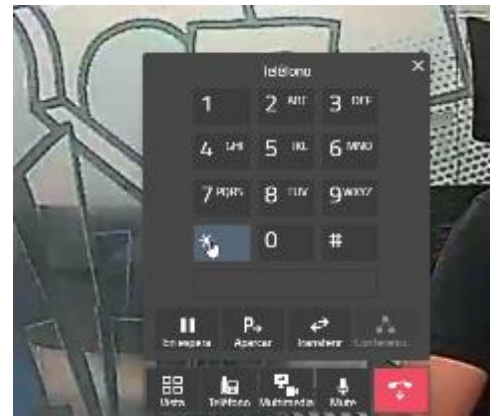

Transcurridos 120 segundos la placa de calle terminará la conversación. También se puede terminar antes desde el softphone pulsando el icono de colgar.

#### <u>Teléfono SIP</u>

- Se puede elegir la recepción con video o solo audio. Elegir video para poder visualizar a la visita.
- Se establece la conversación audio bidireccional y video.

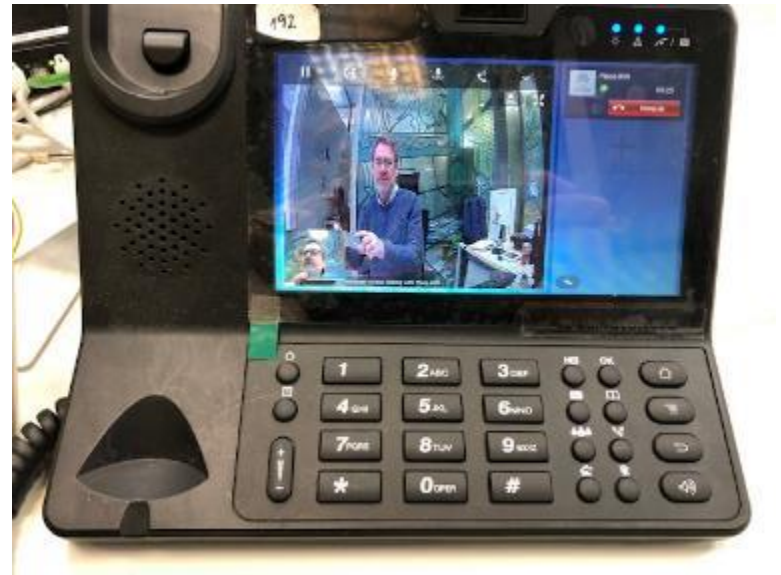

- Apertura de puerta pulsando \* o #.
- Tiempo de conversación 120" regulado por la placa de calle.

#### Autoencendido:

La conexión desde un terminal SIP a la placa de calle se realiza mediante una llamada a su número de extensión. La duración de la conversación está limitada a 30". Se puede llamar introduciendo su extensión en la opción de llamada o devolviendo la llamada del histórico de llamadas recibidas:

|                    |        |        | innovaphone myApps                |              |
|--------------------|--------|--------|-----------------------------------|--------------|
| innovaphone myApps |        |        | X 🖪 SOFTPHONE                     |              |
|                    | E      |        | Buscar contacto                   | ० ( 📱        |
| 2111               |        | × ( 🛨  | ● L∍<br>HISTORIAL DESVID          | Q,<br>BUSCAR |
| •                  | L,     | Q      | K Kin 2111   vie, 28/07/23, 13-44 | \$           |
| HISTORIAL          | DESVÍO | BUSCAR | Milo 112   vie, 28/07/23, 13:37   | ۲            |
| No hay resultados  |        |        |                                   |              |

También se puede añadir a favoritos las placas a las que se quiera llamar.

### **OTRAS CONSIDERACIONES**

Compatibilidad con monitor MEET:

Si se dispone de un monitor MEET se puede recibir la llamada simultáneamente en la extensión llamada y en el monitor. El monitor debe tener asignado como número de vivienda el código de llamada marcado en la placa de calle. El primero que conteste la llamada cortará la recepción en el otro.

Otra opción consiste en configurar el monitor en modo SIP como una extensión más de la centralita, permitiendo ser llamado desde cualquier extensión o llamar a esas extensiones desde el monitor mediante la opción 'Extercom', introduciendo el número de extensión. **En esta modalidad se pierde la visualización inicial de video hasta que se contesta la llamada al descolgar.** 

Para esta modalidad hay dar de alta una nueva extensión en la centralita SIP con la misma configuración que se le dio a la placa de calle.

A continuación, para configurar el monitor se debe acceder al servidor web de este desde un navegador mediante su dirección IP, en la pestaña SIP configurar las credenciales de esta extensión:

| DEVICE       |               |                   |
|--------------|---------------|-------------------|
| GENERAL      |               |                   |
| NETWORK      | ENABLE SIP:   | SEARCH SIP STATUS |
| IP CAMERA    | SIP SERVER:   | sip:192.168.1.221 |
|              | DOMAIN:       | 192.168.1.221     |
| SIP          | OUTBOUND:     |                   |
| ADVANCED     | STUN IP:      |                   |
| ACTUATORS    | STUN PORT:    | 5060              |
| VERIEICATION | SIP USER:     | 113               |
| VERIFICATION | SIP PASS:     | ••••              |
| PINCODE      | CONVERSATION: | 120S 🗸            |
| RESTORE      |               |                   |
|              |               | SAVE              |

En la opción AVANZADO se debe configurar un tono DTMF de apertura para el caso en el que se quiera activar el abrepuertas de la placa de calle.

| DISPOSITIVO |                      | CONFIGURACIÓN AVANZADA |
|-------------|----------------------|------------------------|
| GENERAL     |                      |                        |
| CONFIG.RED  | EXT SIP.: DESACTIV V |                        |
| CÁMARA IP   |                      |                        |
| SIP         |                      |                        |
| AVANZADO    | PIN DE ACC.: #       |                        |
| ACTUADORES  | N° ABREPUERTAS: 0 V  |                        |
| VERIFICAIÓN |                      |                        |
| CÓDIGO PIN  | GUARDAR              |                        |
| RESTAURAR   |                      |                        |